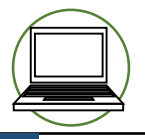

1

届書作成プログラムの更新方法

## 最新版の届書作成プログラムは、日本年金機構のホームページに掲載しています。

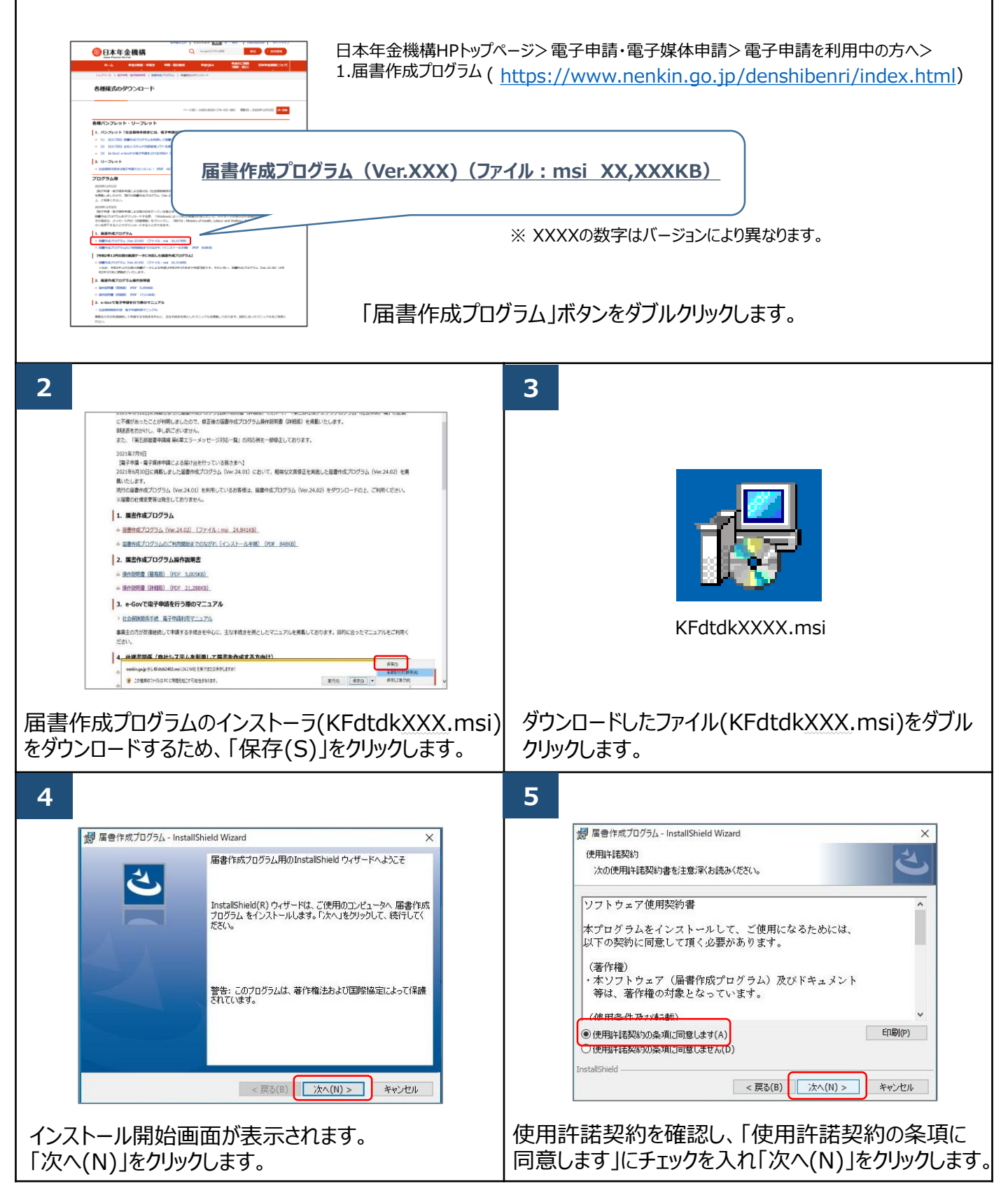

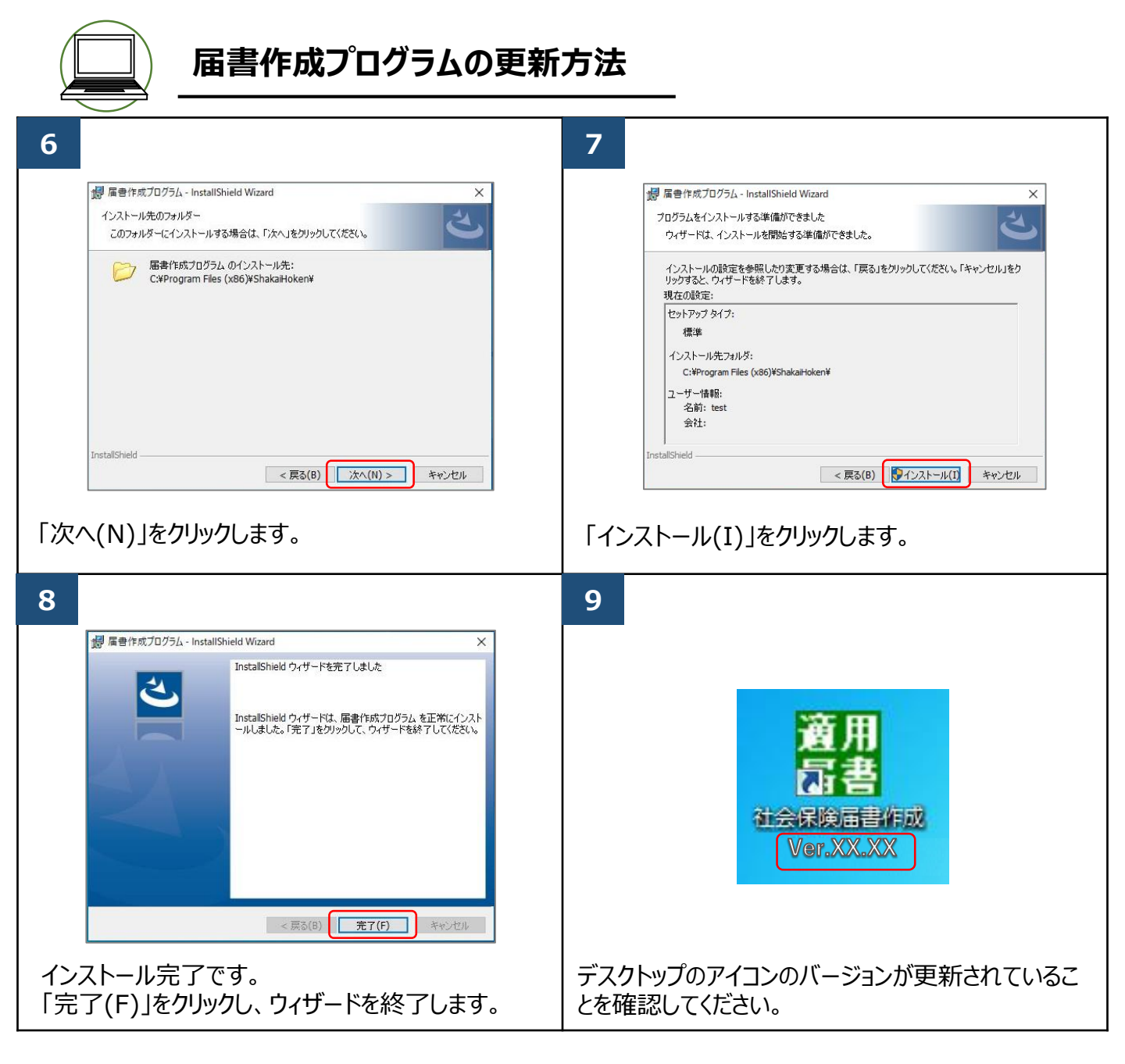